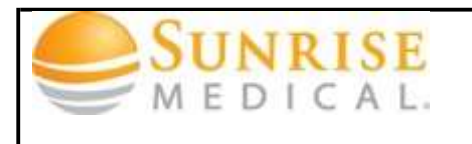

## Clearing & Deleting Safari Cache on IPad and IPhone

| A Oliali the setting and                                                                                                    |                           |                                                 |                  |
|----------------------------------------------------------------------------------------------------|---------------------------|-------------------------------------------------|------------------|
| 1. Click the setting app                                                                                                    | Settings                  |                                                 |                  |
| <ol> <li>Click on "Safari" left</li> </ol>                                                                                                    | Pid 🗢<br>Settings         | aro AM<br>Safari                                | 600%, <b>C</b> 3 |
|                                                                                                    | Wi-Fi simplehelpdotnot    | General<br>Search Engine                        | Google >         |
| 3. Click on clear cookies and clear cache then click confirm [NOTE: clearing history is not required to clear cache]                                               | General                   | AutoFill                                        | 01.>             |
|                                                                                                    | Mall, Contacta, Calendara | Always Show Bookmarks Bar<br>Security           | OFF              |
|                                                                                                    | iPod<br>Video             | Fraud Warning<br>Warn when ending traudulent we | ON Osites        |
| 4. Exit or quit all browser windows<br>and reopen [NOTE: closing and<br>reopening all browsers after clear<br>cache will insure that clearing of<br>cache worked.] | 🔎 Photos<br>🥪 Store       | JavaScript<br>Block Pop-ups                     | ON CN            |
|                                                                                                    | BBC News                  | Accept Cookies F<br>Databases                   | From visited >   |
|                                                                                                    | Joost                     | Clear History                                   |                  |
|                                                                                                    | Wetflix                   | Clear Cookies<br>Clear Cache                    |                  |
|                                                                                                    | rages                     | Developer                                       | •                |
|                                                                                                    |                           |                                                 |                  |
|                                                                                                    |                           |                                                 |                  |